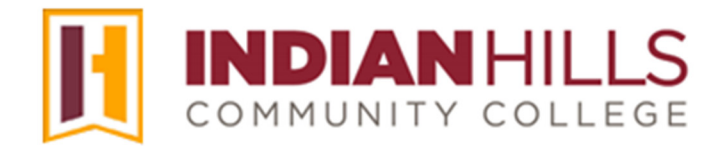

## Faculty Tutorial: Add LockDown Browser and Monitor to a MyHills Exam

**Purpose:** An ongoing concern in education is ensuring the validity of online testing. In order to be able to provide high-quality courses to our students, we need to be able to address this issue. That is why Indian Hills Community College requires that Respondus LockDown Browser *and* Respondus Monitor be enabled for all tests/exams taken within MyHills.

This tutorial demonstrates to faculty how to set up both Respondus LockDown Browser and Respondus Monitor.

After accessing your course in MyHills, select "**Course Tools**" in the "Course Management" menu. In the expanded "Course Tools" menu, select "**Respondus LockDown Browser**."

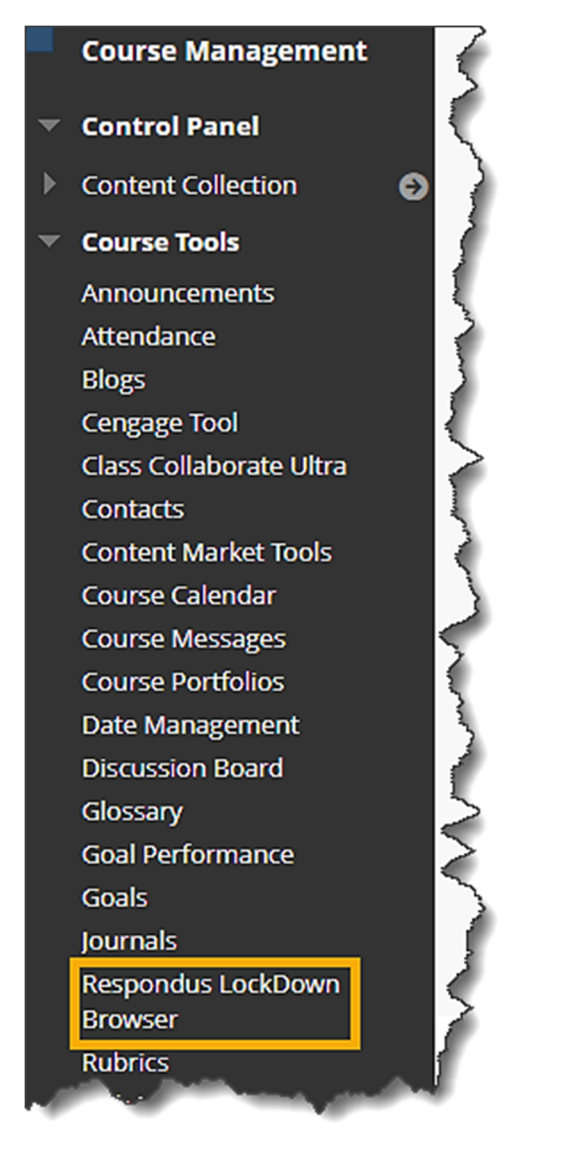

The first time you access the "Respondus LockDown Browser Dashboard," the "About LockDown Browser" window may open. Here you will find additional information about Respondus, as well as tutorials on how to set up and use Respondus. Please use this resource as needed.

Note: The tutorials available here were created *by Respondus* and show a generic Blackboard environment. For "MyHills" specific tutorials, please see the Faculty Tutorials page.

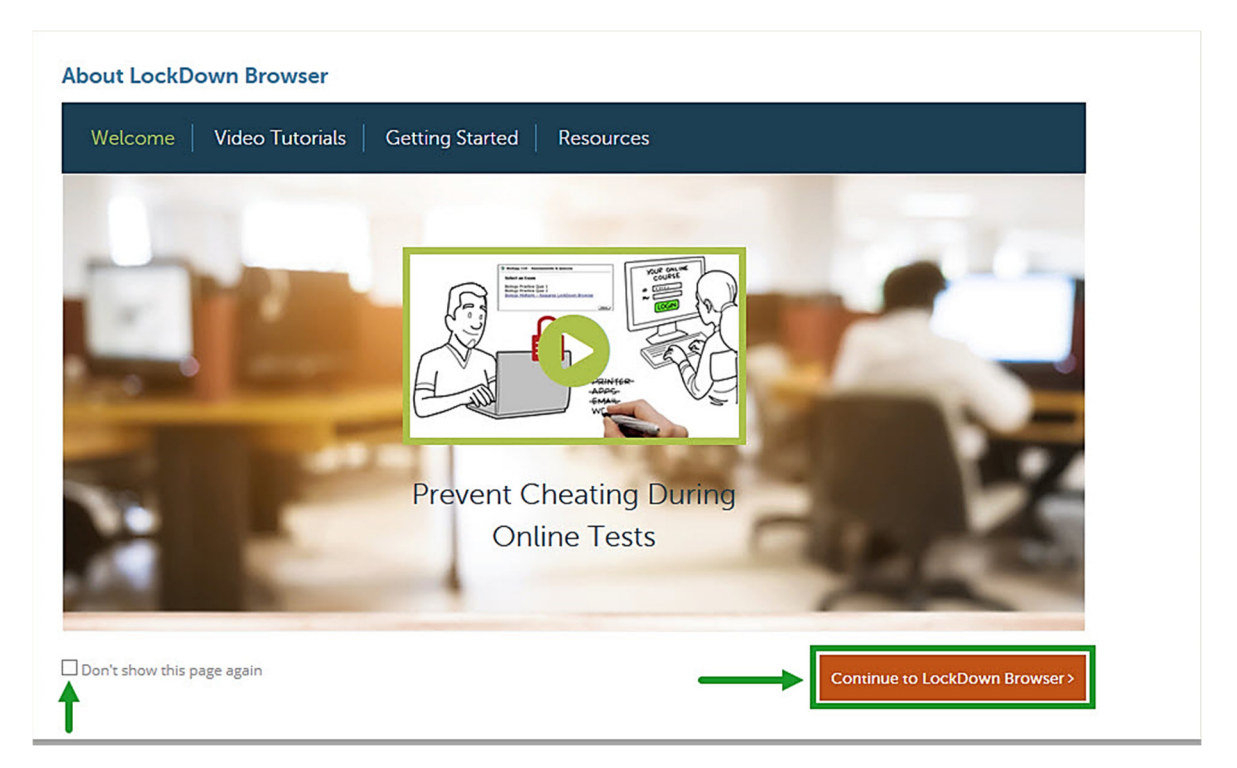

Once you are ready to set up Respondus, click "Continue to LockDown Broswer >."

Note: If you no longer want the "About LockDown Browser" window to appear when accessing the Dashboard, check the box next to "Don't show this page again."

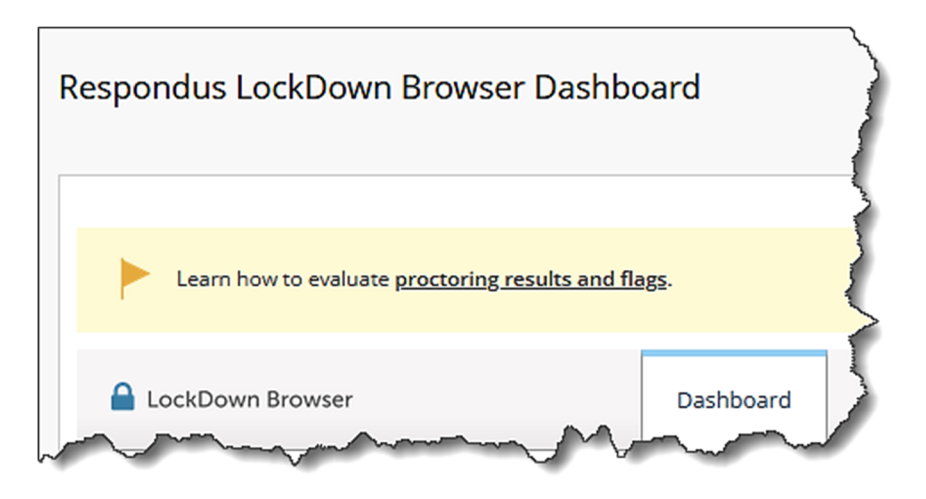

Click the drop-down arrow next to the exam to which you want to apply Respondus. Then, select "**Settings**."

| Respondus LockDown Browser Dashbo                | bard            |                 |                  |                  |                   |
|--------------------------------------------------|-----------------|-----------------|------------------|------------------|-------------------|
|                                                  |                 |                 |                  |                  |                   |
| Learn how to evaluate proctoring results and fla | g≦.             |                 |                  |                  | O more tips       |
| CockDown Browser                                 | Dashboard       | Getting Started | Video Tutorials  | Guides & Support | Other Systems     |
| Tests 🔺                                          |                 |                 | LockDown Browser | Q Proctoring     |                   |
| ✓ Embedding Excel (**Webcam**) - Requires R      | lespondus LockD | own Browser     | Required         | Respondus M      | onitor            |
| Final Exam                                       |                 |                 | Not Required     | Not Required     |                   |
| Review Early Exits<br>Webcam**) - Requires Res   |                 | wn Browser      | Required         | Respondus M      | onitor (Optional) |

Select the radio button next to "Require Respondus LockDown Browser for this exam."

If you also require students to take the exam with **Respondus LockDown Monitor**, select the radio button next to "**Require Respondus Monitor (automated proctoring) for this exam**."

| ~  | Final  | Exam                                                                                                    |
|----|--------|----------------------------------------------------------------------------------------------------|
|    |        | LockDown Browser Settings                                                                                                    |
|    |        | <ul> <li>O Don't require Respondus LockDown Browser for this exam</li> <li>Require Respondus LockDown Browser for this exam</li> </ul> |
|    |        | Password Settings                                                                                                    |
|    |        | Password to access exam (optional)                                                                                                    |
|    |        | Advanced Settings                                                                                                    |
|    | Q      | Proctoring                                                                                                    |
|    |        | Don't require proctoring for this exam                                                                                                 |
|    |        | O Require Respondus Monitor (automated proctoring) for this exam [explain]                                                             |
|    |        | Allow instructor live proctoring for this exam (via Zoom, Teams, etc) [explain]                                                        |
| ~~ | $\sim$ | Save + Close Cancel                                                                                                    |

©Indian Hills Community College | <u>www.indianhills.edu</u> | Page 3 of 7

Note: Once Respondus Lockdown Browser has been added to a test, a default password is added to the "Test Options" page in *Blackboard* (see image below). This password is necessary for Respondus to work properly, so <u>do not</u> delete, change, or uncheck this setting. When Respondus is required, the Blackboard password is *not* the password you will give to proctors. The *Respondus* password (explained in previous step) is the password given to proctors. NEVER give *either* password to students.

This image is from the Blackboard "Test Options" page; not from the Respondus Dashboard.

| est Options est options experience of the test. More Headback, self-assessment and presentation of the test. More H                                                                                                    | Help |
|----------------------------------------------------------------------------------------------------|------|
| * Indicates a required field.                                                                                                    |      |
|                                                                                                    |      |
| * Name<br>上U02: Quiz (**Webcam**                                                                                                    |      |
| Choose Color of Name                                                                                                    |      |
|                                                                                                    | 7    |
| Display After 07/23/2024                                                                                                    |      |
| Enter dates as mm/dd/yyyy. Time may be entered in any increment.                                                                                                    |      |
| Display Until 07/23/2024                                                                                                    | Ì.   |
| Enter dates as mm/dd/yyyy. Time may be entered in any increment.                                                                                                    |      |
|                                                                                                    | 3    |
| Password c2804dfd34ebe7                                                                                                    | 5    |
| and the second second s | r .  |

To view additional Respondus LockDown Browser options, click "[+] Advanced Settings."

Then, check the box(es) next to the setting(s) you want to enable.

## Note: These settings are not required, but may be added if desired. Select "explain" to learn more about each setting.

|    | LockDown Browser Settings                                                                                           | - |
|----|----------------------------------------------------------------------------------------------------|---|
|    | O Don't require Respondus LockDown Browser for this exam                                                            | 4 |
|    | Require Respondus LockDown Browser for this exam                                                                    | 4 |
|    | Password Settings                                                                                                   | 4 |
|    | Password to access exam (optional)                                                                                  | 4 |
|    | Advanced Settings                                                                                                   |   |
|    | Lock students into the browser until exam is completed [explain]                                                    |   |
|    | Allow students to take this exam with an iPad (using the "LockDown Browser" app from the Apple App Store) [explain] |   |
|    | Allow access to specific external web domains [explain]                                                             | 2 |
|    | Enable Calculator on the toolbar [explain]                                                                          | ~ |
|    | Enable Printing from the toolbar [explain]                                                                          |   |
| مر |                                                                                                    | 1 |

A pop-up window containing a message about Respondus Monitor *may* appear. Click the "**X**" in the upper-right corner to close this window.

## Note: If you do not want to see this message again, check the box next to "Don't show this message again."

| Password S      | ettings                                                                                                    |   |
|-----------------|----------------------------------------------------------------------------------------------------|---|
| Password to ac  | cess exam (optional)                                                                                                    |   |
| □ Advanced S    | Respondus Monitor                                                                                                    | Х |
| 🔲 Lock stu      | Respondus Monitor is an add-on feature for LockDown Browser that enables students to use a webcam to record                                   |   |
| 🔲 Allow st      | themselves during a non-proctored exam. For information about Respondus Monitor, visit                                                        |   |
| 🔲 Allow ac      | www.respondus.com/monitor. Respondus also offers free instructor resources and training, available at<br>www.respondus.com/monitor/resources. |   |
| 🔲 Enable (      | If you have questions about using this application, contact the Respondus License Administrator at your institution                           |   |
| 🔲 Enable F      | If you don't know who that is, send us an email at monitor@respondus.com and we'll put you in touch with the right person.                    |   |
| Monitor Webcar  | Don't show this message again                                                                                                    |   |
| O Don't require | Respondus Monitor for this exam                                                                                                    |   |
| Require Resp    | oondus Monitor for this exam                                                                                                    |   |
| Either Respo    | ndus Monitor or a proctored lab can be used to take this exam                                                                                 |   |

If you have also enabled Respondus Monitor, review the options in the **Startup Sequence**.

By default, all options under "Startup Sequence" are selected. You may choose, edit, or reorder items as needed. However, it is recommend that "Student Photo," "Show ID," and "Environment Check" remain selected.

| Proctoring                                                                                                 |                                                                                                 |
|----------------------------------------------------------------------------------------------------|-------------------------------------------------------------------------------------------------|
| O Don't require proctoring for this exam                                                                   |                                                                                                 |
| Require Respondus Monitor (automated proctoring) for this exam [explanation]                               | ain]                                                                                            |
| O Allow instructor live proctoring for this exam (via Zoom, Teams, etc) [exp                               | plain]                                                                                          |
| Startup Sequence                                                                                           |                                                                                                 |
| The Startup Sequence is the set of optional events that occur before a New Sequence, and can edit the text | Monitor webcam session begins. You can choos<br>unless it has been locked by the administrator. |
| Webcam Check <u>Preview</u>                                                                                |                                                                                                 |
| Guidelines + Tips <u>Preview</u>                                                                           |                                                                                                 |
| Student Photo <u>Preview</u>                                                                               |                                                                                                 |
| Show ID <u>Preview</u> <u>Edit Text</u>                                                                    |                                                                                                 |
| Environment Check <u>Preview</u> Edit Text                                                                 |                                                                                                 |
| Additional Instructions <u>Preview</u> <u>Edit Text</u>                                                    |                                                                                                 |
| Face Detection <u>Preview</u>                                                                              |                                                                                                 |
| Face Detection Options                                                                                     |                                                                                                 |
| Prevent student from starting the exam if face cannot be seen clea                                         | rly in video. [ <u>explain]</u>                                                                 |
| Notify student during the eyam if face cannot be seen clearly in vic                                       |                                                                                                 |

To save your settings click "Save + Close."

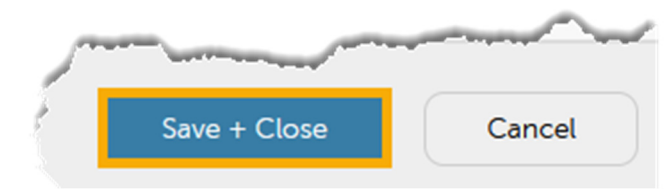

You will be taken back to the "Respondus LockDown Browser Dashboard" page. Notice that "(\*\*Webcam\*\*) – Requires Respondus LockDown Browser" has been appended to the title of the test, and the word "Required" appears for that specific test in the LockDown Browser and Respondus Monitor columns.

| LockDown Browser & Respondus Monitor support Windows, macOS, <u>Chromebook</u> and <u>iPad</u> . | O more tips              |                              |  |
|--------------------------------------------------------------------------------------------------|--------------------------|------------------------------|--|
| LockDown Browser Dashboard Getting Started                                                       | Video Tutorials Guides a | & Support Other Systems      |  |
| Tests 📤 La                                                                                       | LockDown Browser         | <b>Q</b> Proctoring          |  |
| Embedding Excel (**Webcam**) - Requires Respondus LockDown Browser     Requ                      | quired                   | Respondus Monitor            |  |
| ✓ Final Exam (**Webcam**) - Requires Respondus LockDown Browser                                  | quired                   | Respondus Monitor            |  |
| Final Math Test (**Webcam**) - Requires Respondus LockDown Browser                               | quired                   | Respondus Monitor (Optional) |  |

Congratulations! You now know how to set up Respondus LockDown Browser and Respondus Monitor!

- Office of Online Learning -

Looking for more computer tutorials? Please visit: <u>www.indianhills.edu/tutorials</u>.

For further assistance on this topic or other technical issues, please contact the **IT Help Desk Phone:** (641) 683-5333 | **Email:** <u>helpdesk@indianhills.edu</u> | **Web:** <u>www.indianhills.edu/helpdesk</u>